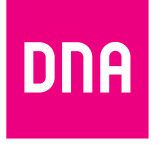

# DNA Kotimokkula 5G WiFi H158

Bruksanvisning

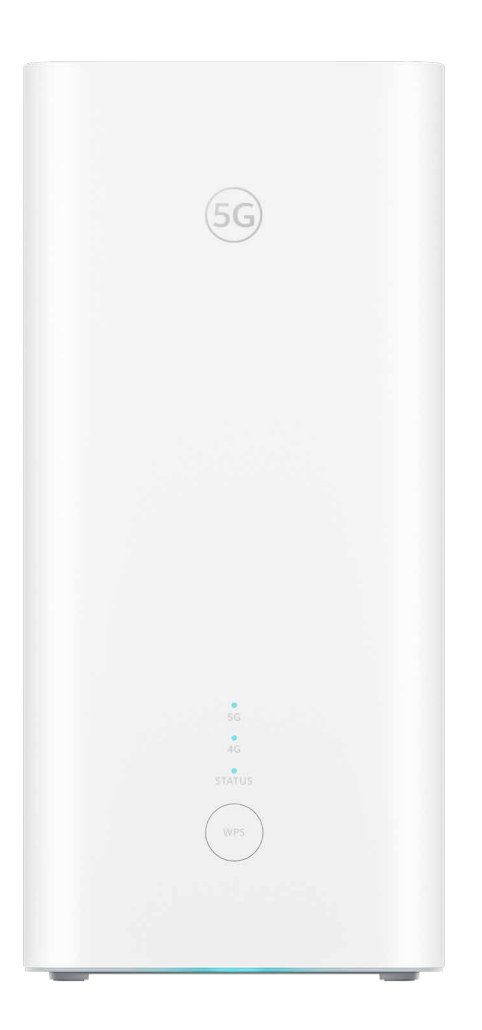

# Bruksanvisningens innehåll

### Se de enkla instruktionerna för att ta din Kotimokkula i bruk. I denna bruksanvisning:

- 1. Sidan 4: Idrifttagning av routern
- 2. Sidan 6: Idrifttagning av trådlöst nätverk
- **3. Sidan 7:** Tips för att bygga ett hemnätverk av hög kvalitet
- 4. Sidan 8: Indikeringslamporna på routern

### l förpackningen

- WiFi-router H158 5G
- Strömkabel och adapter
- Ethernet-kabel
- Snabbguide och bruksanvisning
- Säkerhetsinstruktion

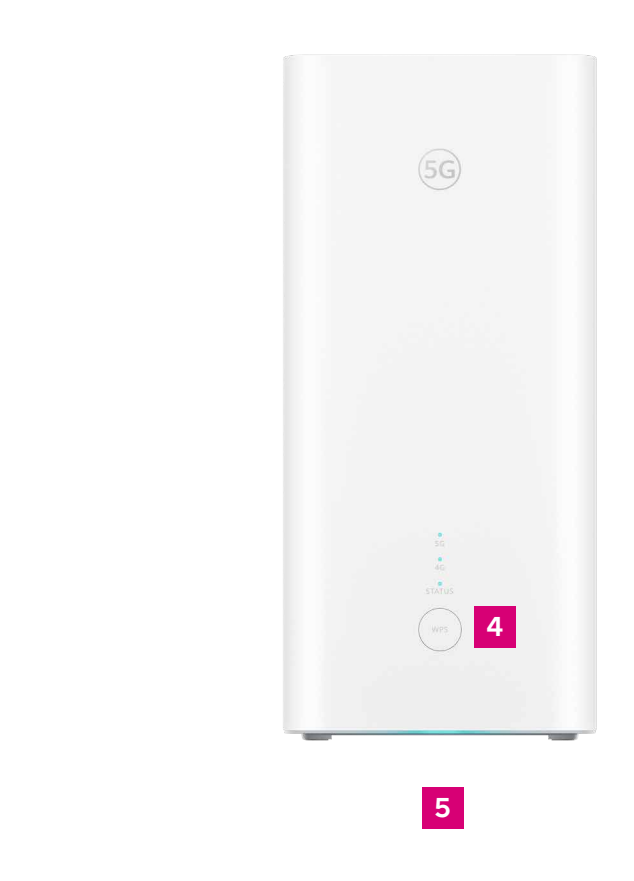

3

Du kan hantera routerns inställningar från webbplatsen för inställning av enheten. Använd en webbläsare för att logga in på webbplatsen på adressen dna.wifi/ eller 192.168.1.1. Lösenordet hittar du på dekalen på undersidan av enheten. Närmare instruktioner om hantering av inställningarna finns på enhetens supportsida: dna.fi/tuki-mokkulat.

- Ethernet-anslutningar (2.5 Gbit/s).
- Strömanslutning 2
- Anslutning för trådbunden telefon 3 Anslutningen används inte
- Knapp för parkoppling (WPS) 4
- 5

### Hantera enhetens inställningar

Den övre porten fungerar som ett LAN-gränssnitt (1 Gbit/s), och den nedre porten, inramad i blått, fungerar som ett LAN/WAN-gränssnitt

Strömkabeln som medföljer enheten ska anslutas till denna anslutning

Håll intryckt i 5 sekunder för att aktivera parkoppling.

#### Återställningsknapp (på undersidan av enheten)

Tryck lätt på återställningsknappen på undersidan av enheten med ett spetsigt föremål, och håll knappen intryckt i 5 sekunder för att återställa enheten till fabriksinställningarna.

### Idrifttagning av routern

- 1. Kontrollera först om SIM-kortet redan finns på plats på undersidan av enheten, under skyddsfliken. Om SIM-kortet inte är förinstallerat, lösgör Nano-SIM-kortet i rätt storlek ur det stora kortet (se bild på sidan bredvid) och sätt SIM-kortet på sin plats.
- 2. Anslut den medföljande strömkabeln till strömanslutningen på Kotimokkula och andra änden till ett eluttag. Vänta ca en minut tills routerns STATUS-lampa först tänds i rött och därefter ändrar färg till blått. Indikeringslamporna för 4G- och 5G-nät lyser blått när nätets signalstyrka är god.

Placera routern i ett fönster som är riktat mot närmaste basstation. Därigenom säkerställer du att anslutningshastigheten blir optimal. Du kan kontrollera riktningen till närmaste basstation på DNA:s täckningskarta genom att ange din adress i sökfältet och klicka på "mer information om nätet". Du kan också ringa kundtjänsten och fråga efter den bästa riktningen.

- 3. Du kan ansluta enheter till routern på två olika sätt:
  - A. Använd en Ethernet-kabel för att ansluta enheter med Ethernet-anslutning till routern. Detta garanterar en internetförbindelse med högsta kvalitet. Anslut kabeln till någondera av Ethernet-uttagen på routern.
  - B. Välj med en dator, en telefon eller någon annan enhet det WiFi-nät som routern upprättar. Nätverkets namn och lösenordet hittar du på den dekal som finns fastklistrad på undersidan av enheten, och på webbsidorna för inställning av routern (mer detaljerade instruktioner på sidan 6).

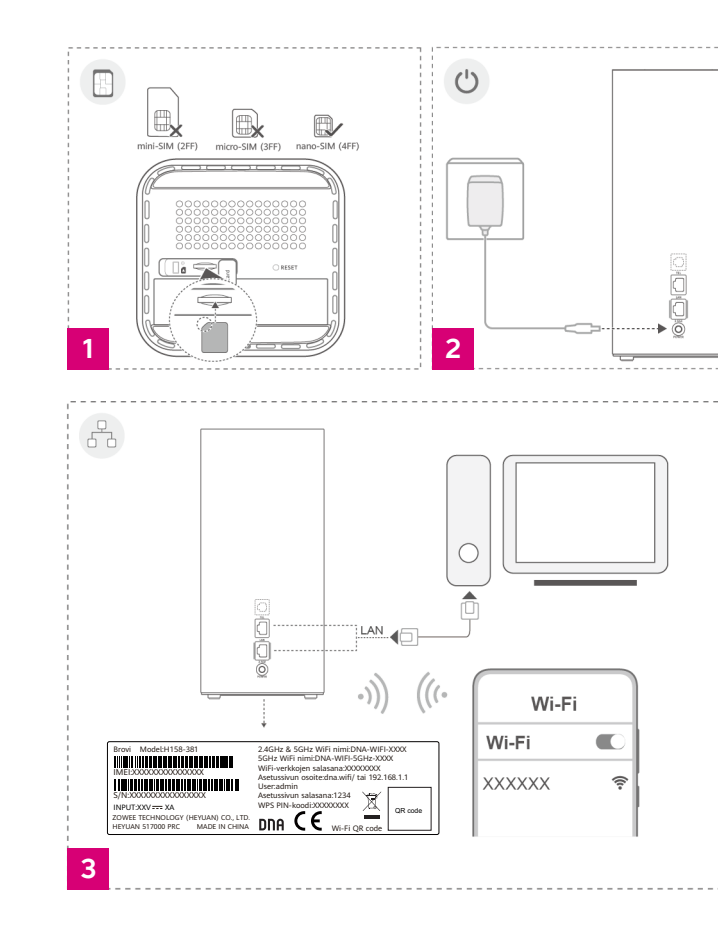

#### Se

idrifttagningsvideon (på finska) för DNA Kotimokkula 5G WiFi H158

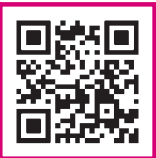

# Kotimokkula använder sig av kortstorleken Nano-SIM

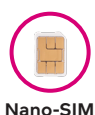

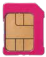

Micro-SIM

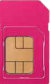

#### Mini-SIM av normalstorlek

# Idrifttagning av trådlöst nätverk

DNA Kotimokkula 5G WiFi H158 är krypterad med avseende på WiFi-nätet. Nätverkets namn och lösenordet hittar du på den dekal som finns fastklistrad på baksidan av enheten, och på webbsidorna för inställning av routern.

• SSID (nätverkets namn): T.ex. DNA-WIFI-XXXX T.ex. DNA-WIFI-5GHz-XXXX

• Lösenord: Gemensamt lösenord: XXXXXXXX

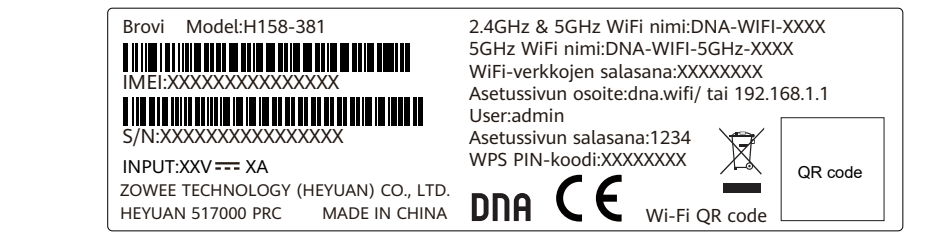

DNA Kotimokkula 5G WiFi H158 stöder trådlösa WiFi-nät för frekvenserna 2.4 GHz och 5 GHz. Som standard har enheten 5 GHz-nätet aktiverat samt ett kombinationsnät för 2.4 och 5 GHz. och då väljer din enhet vilken frekvens som ska användas.

Vi rekommenderar användning av kombinationsnätet (DNA-WIFI-XXXX).

Vad är ett Mesh WiFi-system? Titta på videon (på finska) för mer information om hur du skapar ett sömlöst WiFi-nät som täcker hela hemmet.

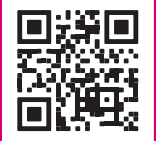

Tips för att bygga ett hemnätverk av hög kvalitet

- Routern bör placeras nära ett fönster i riktning mot närmaste basstation.
- Placera aldrig routern i ett slutet skåp, elskåp eller kopplingsskåp.

Instruktioner för trådlöst WiFi-nät: dna.fi/tuki-wifi Fler instruktioner för routern: dna.fi/tuki-mokkulat

Det WiFi-nät som DNA Kotimokkula 5G WiFi H158 skapar kan du utöka genom att anskaffa en kompatibel Mesh WiFi-förlängare. Det WiFi-nät som Kotimokkula skapar täcker ca 70 kvadratmeter på en och samma våning, om signalen kan passera obehindrat genom rummen. Med en WiFi-förlängare skapar du ett sömlöst WiFi-nät som täcker behoven även i ett större hem. En kompatibel WiFi-förlängare fungerar sömlöst tillsammans med Kotimokkula, vilket innebär att din WiFi täcker ett större område än tidigare, men anslutningen sker fortfarande via samma WiFi-nät (SSID) och lösenord.

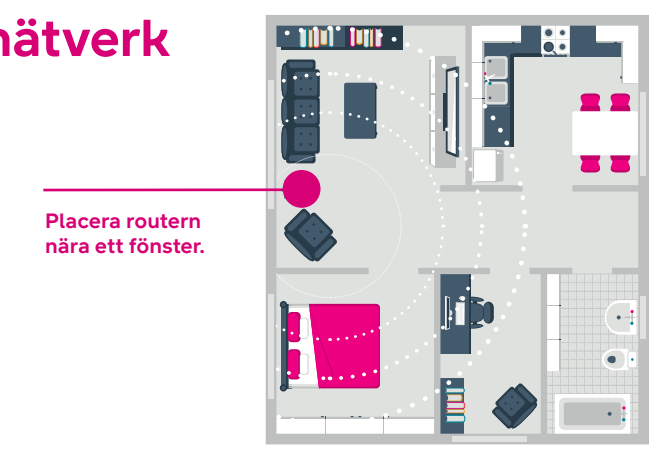

### Visste du detta?

# Indikeringslamporna på routern

Indikeringslamporna på routern anger status för routern och anslutna nätverk.

Se beskrivningen av indikeringslampornas funktioner på sidan bredvid.

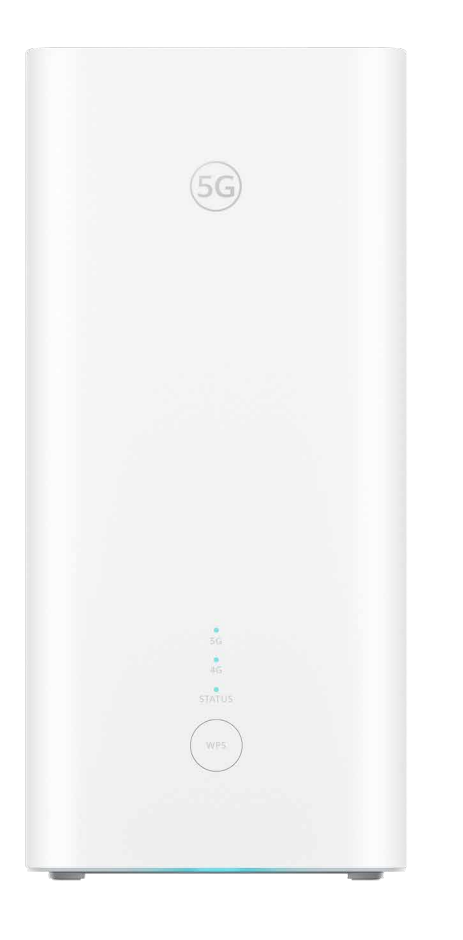

|  | Lysdiod | Funktion                                                                                       | Beskriv                                    |
|--|---------|------------------------------------------------------------------------------------------------|--------------------------------------------|
|  | 5G      | <ul> <li>Lyser blått:</li> <li>Lyser gult:</li> <li>Lyser rött:</li> <li>Är släckt:</li> </ul> | Bra förb<br>Medelm<br>Dålig fö<br>Ingen fö |
|  | 4G      | <ul> <li>Lyser blått:</li> <li>Lyser gult:</li> <li>Lyser rött:</li> <li>Är släckt:</li> </ul> | Bra förb<br>Medelm<br>Dålig fö<br>Ingen fö |
|  | STATUS  | <ul> <li>Lyser blått:</li> <li>Blinkar blått:</li> <li>Lyser rött:</li> </ul>                  | Anslute<br>Letar ef<br>Ingen fö            |

### ning

- bindelse till 5G-nätet
- nåttig förbindelse till 5G-nätet
- örbindelse till 5G-nätet
- örbindelse till 5G-nätet
- bindelse till 4G-nätet nåttig förbindelse till 4G-nätet örbindelse till 4G-nätet
- örbindelse till 4G-nätet
- en till ett mobilnät
- fter WPS-parkoppling
- örbindelse till något mobilnät

# dna.fi

### Behöver du hjälp vid idrifttagningen? Låt oss hjälpa till!

DNA Netti är lätt att ta i bruk, men kanske är inställning av en router och ett WiFi-nät precis det du längtar efter. Oroa dig inte, hjälp finns nära till hands – även genom besök på plats om så behövs.

Du hittar chatten och mer information på **dna.fi/asennusmestari**, eller ring på vardagar kl. 8–18 till numret **044 144 044**.

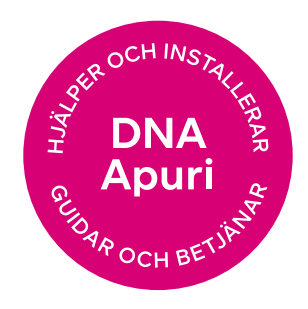